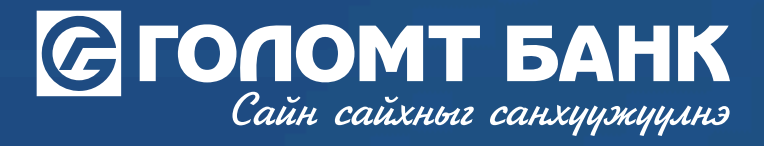

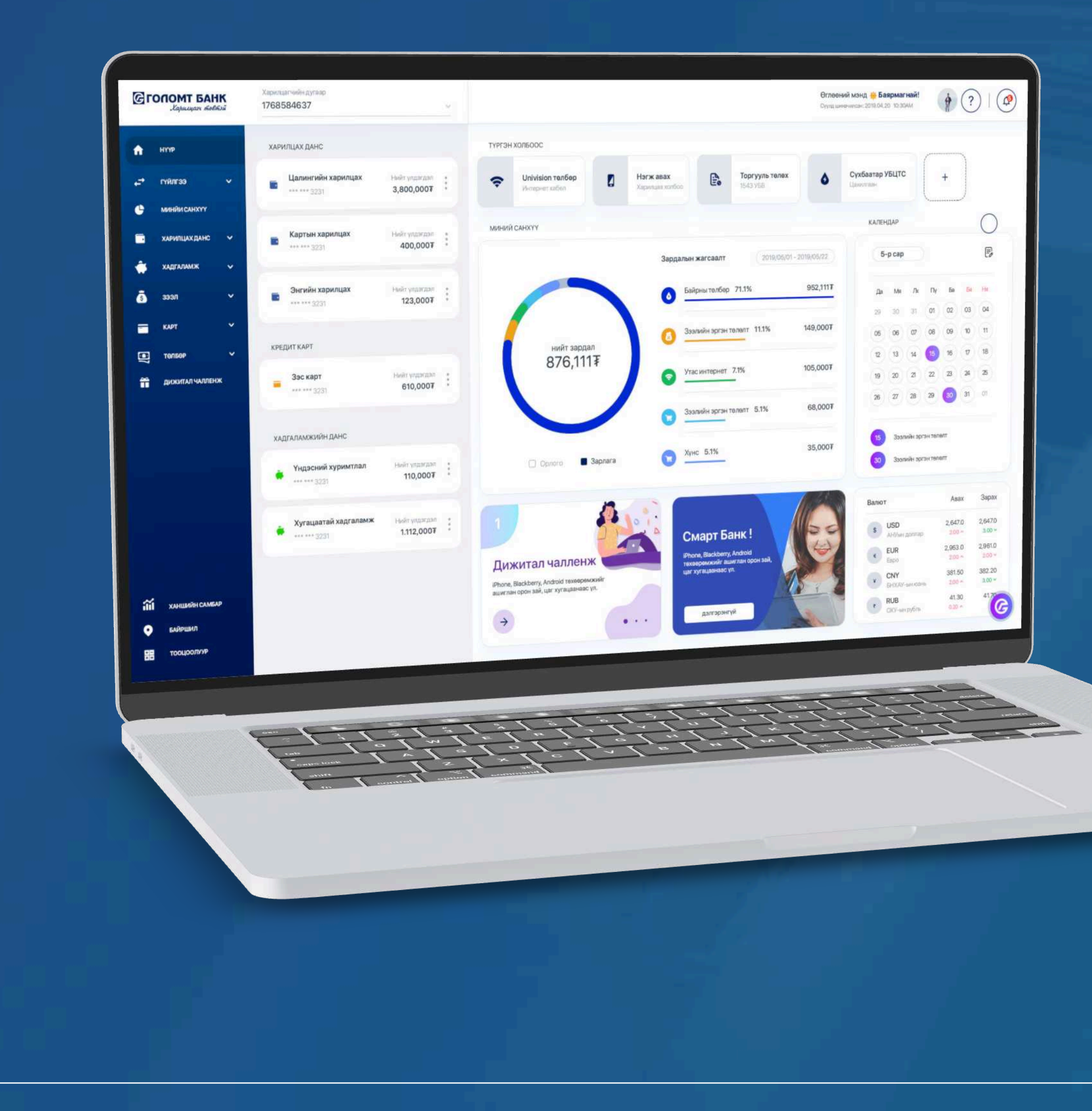

# User guide >>>> INTERNET BANK REGISTRATION OF CREDIT CARD AUTO PAYMENT

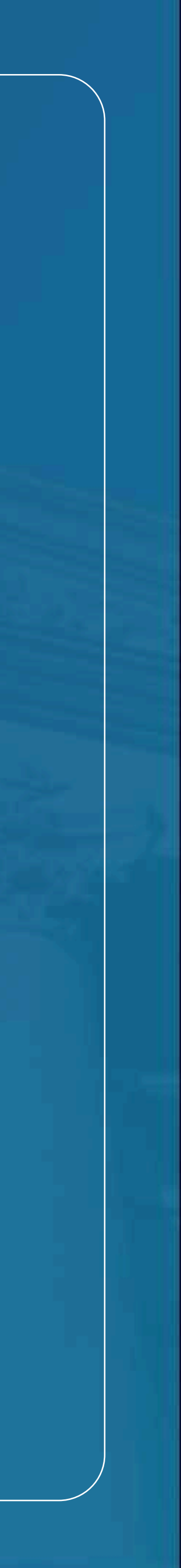

## Сайн сайхныг санхуужуулнэ

## **Registration of credit card auto payments**

2

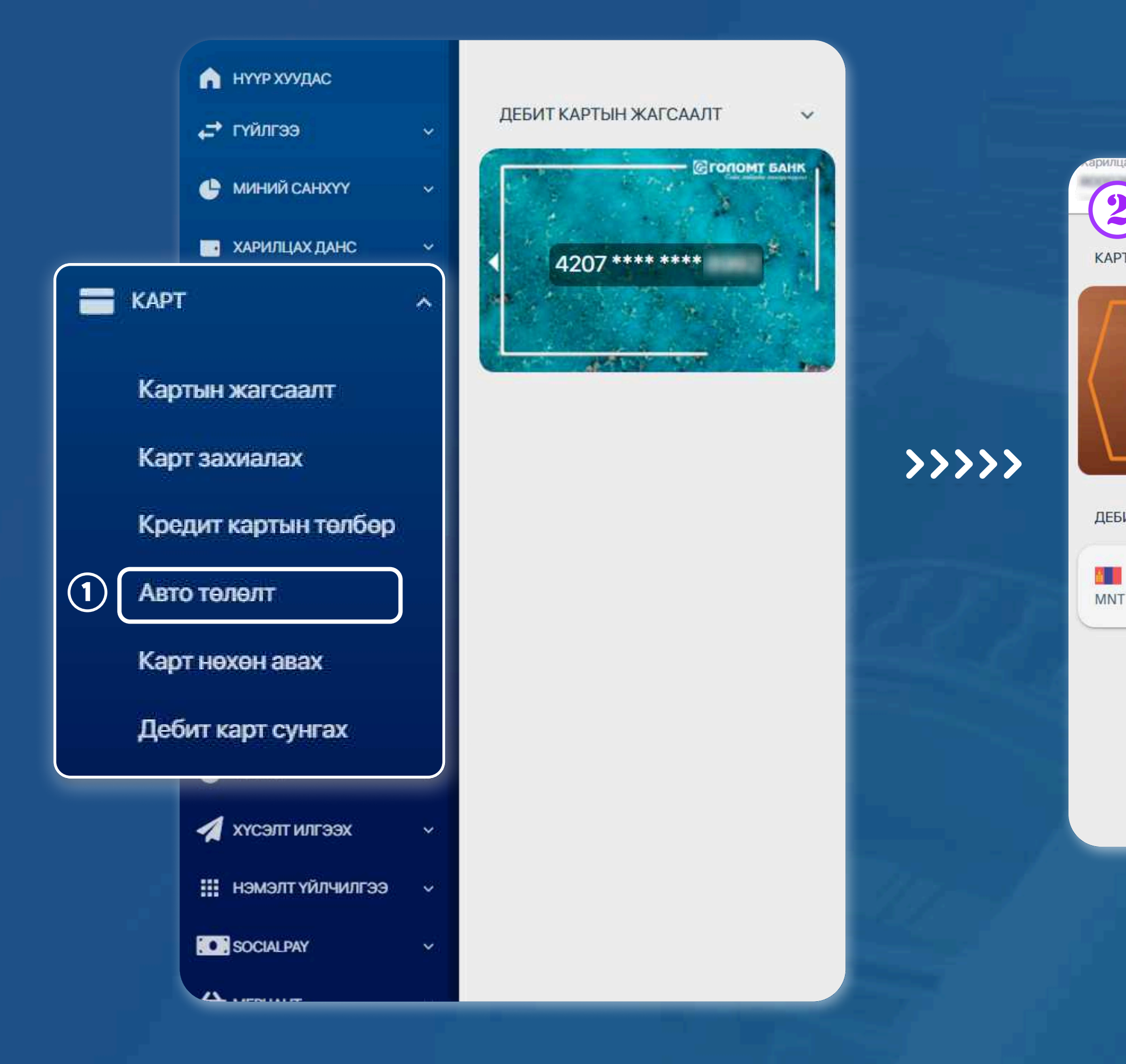

#### **STEP1**

You can log in to the Egolomt.mn website and go to the "Card

- Auto Payment" menu on the left.

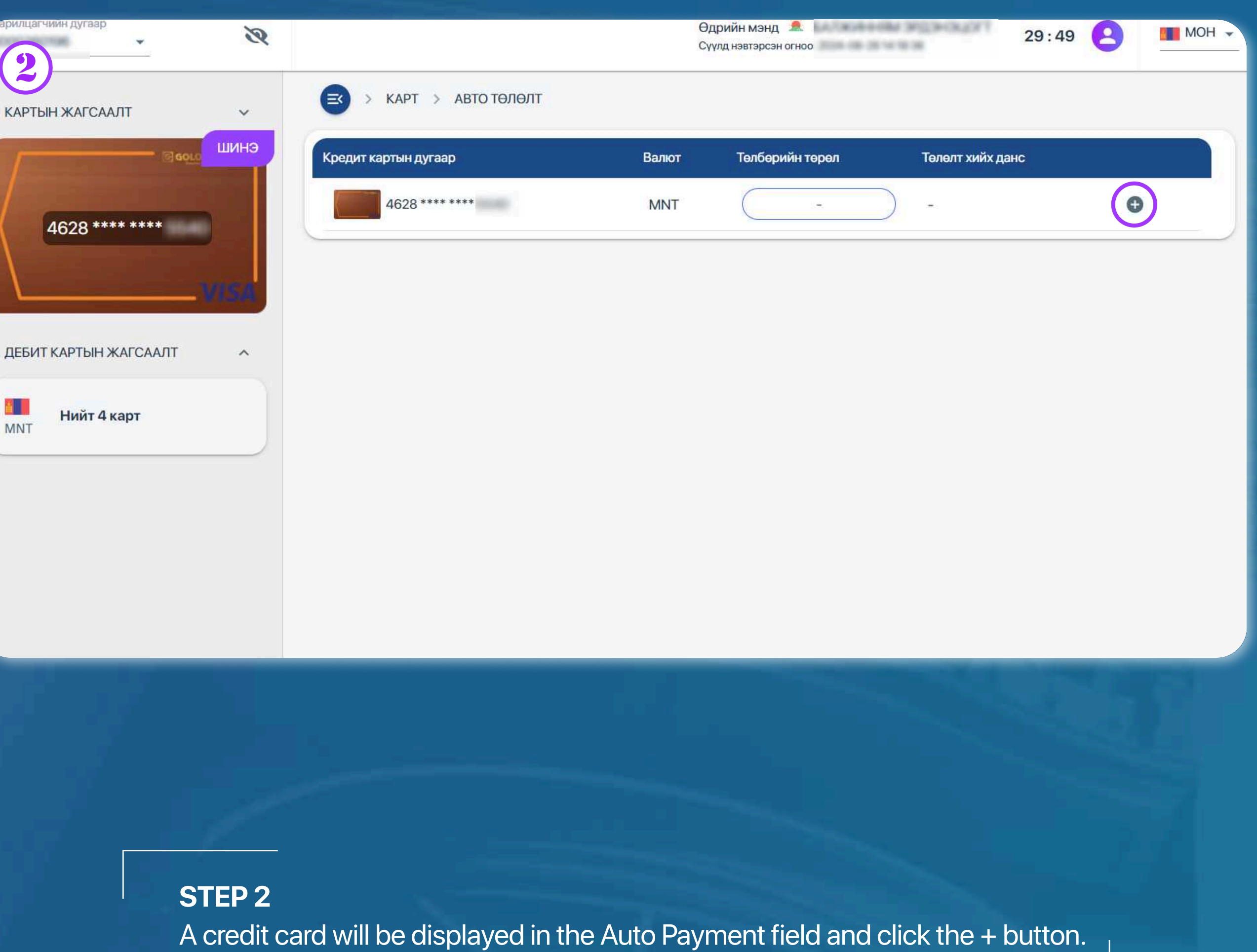

USER GUIDE FOR INTERNET BANK

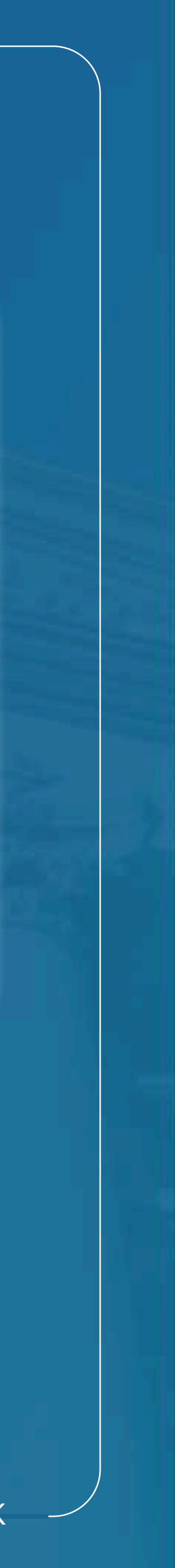

| С ГОЛСайн | ОМТ БАНК<br>а сайхныг санхуужуулнэ           | <b>Registration of</b> |
|-----------|----------------------------------------------|------------------------|
| 3         | 1<br>Авто төлөлт Баталгаажуулах А<br>бүртгэх | макилттай              |

| КРЕДИТ КАРТЫН<br>ДУГААР       | MNT 4628 **** ****                                                                                                    |
|-------------------------------|----------------------------------------------------------------------------------------------------|
| <mark>ТӨЛӨЛТ ХИЙХ ДАНС</mark> | Дансны дугаар *                                                                                                    |
|                               | <ul> <li>Төлбөрийн төрөл</li> <li>Нийт төлбөрийг төлөх</li> </ul>                                                                                                    |
|                               | Төлөх доод дүн /10%/                                                                                                    |
|                               | <ol> <li>Санамж         <ul> <li>Таны кредит картын төлбөр сонгогдсон данснаас авто сууттагдана.</li> <li>Төлбөр төлөх сүүлийн өдрөөс 3 хоногийн өмнөөс эхлэн 7 хоногийн турш авто суутгах оролдлого хийнэ. Тус өдрүүдэд дансны үлдэгдэл хүрээгүйн улмаас авто суутгал хийгдээгүй бол төлбөр төлөгдөөгүйтэй холбоотой хүү, нэмэгдүүлсэн хүүг карт эзэмшигч хариуцна.</li> </ul> </li> </ol> |
|                               | Буцах Ургалжлүүлэх                                                                                                    |

#### **STEP 3**

Select your payment account and payment type and click the "Continue" button.

## credit card auto payments

**>>>>** 

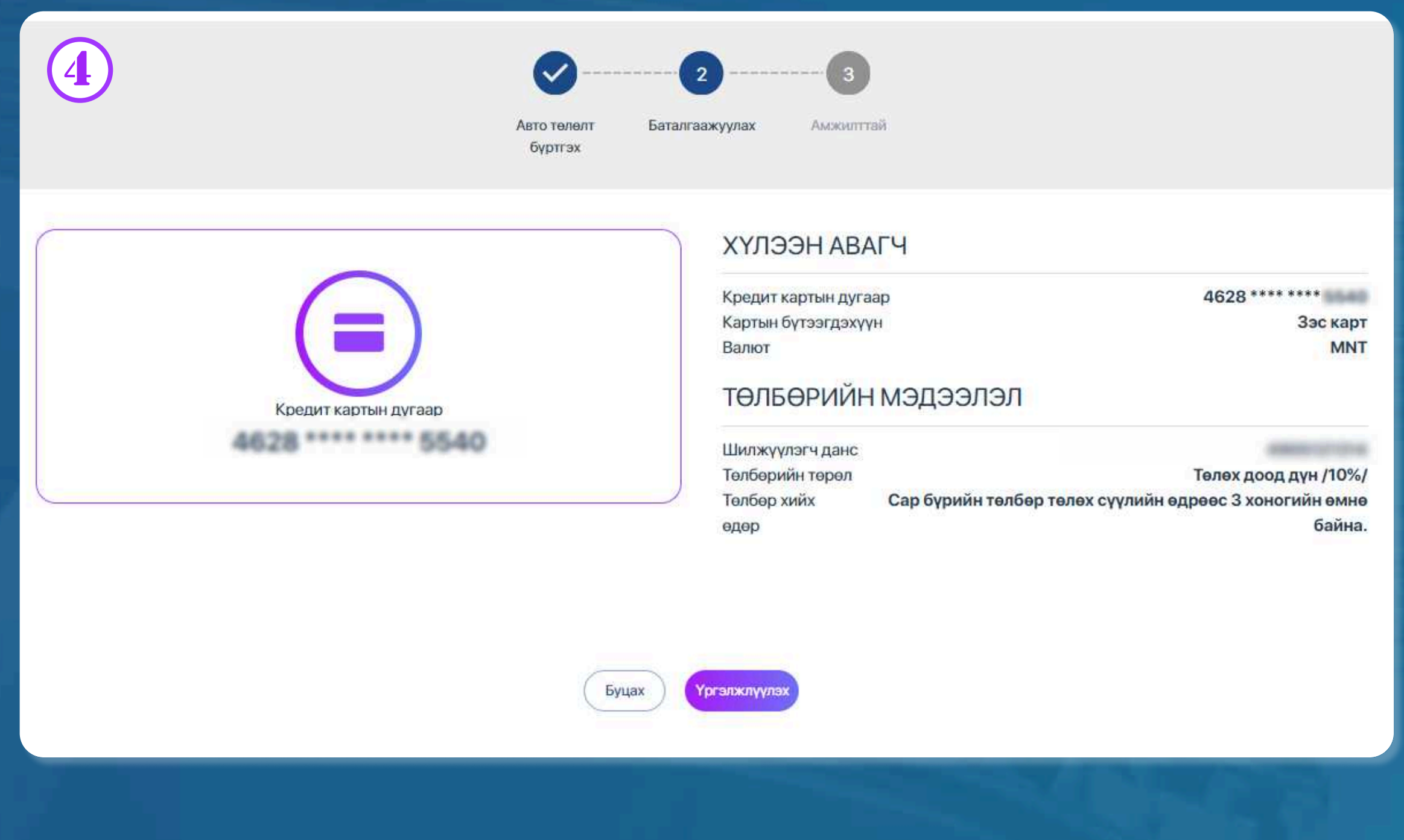

### STEP 4

Check the auto payment information and click the "Continue" button.

USER GUIDE FOR INTERNET BANK

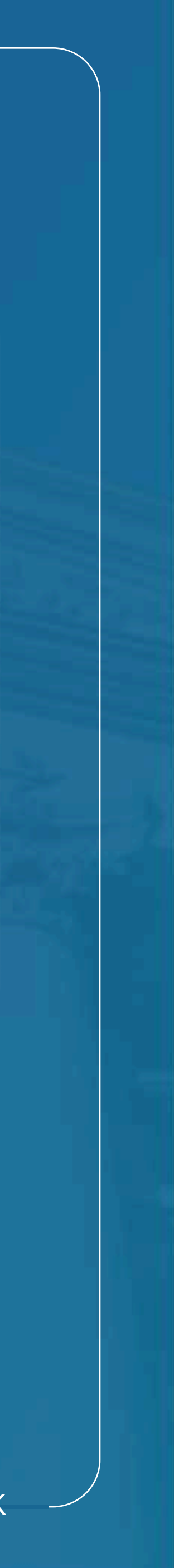

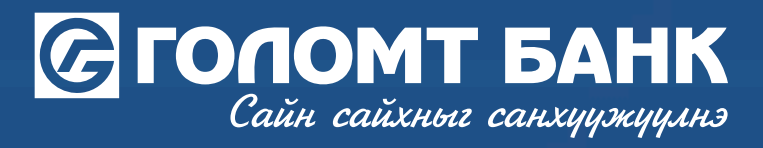

## **Registration of credit card auto payments**

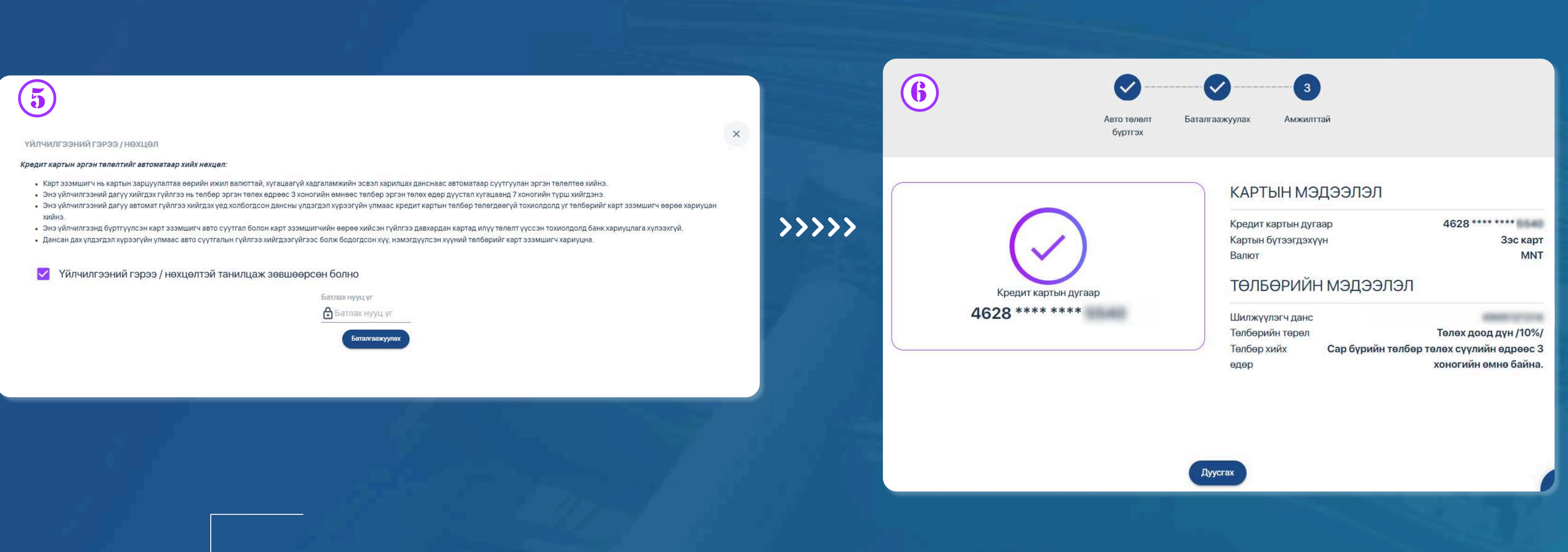

#### **STEP 5**

Familiarize yourself with the service agreement/conditions, enter your confirmation password and click the "Confirm" button, and your credit card auto payment will be successfully registered.

USER GUIDE FOR INTERNET BANK

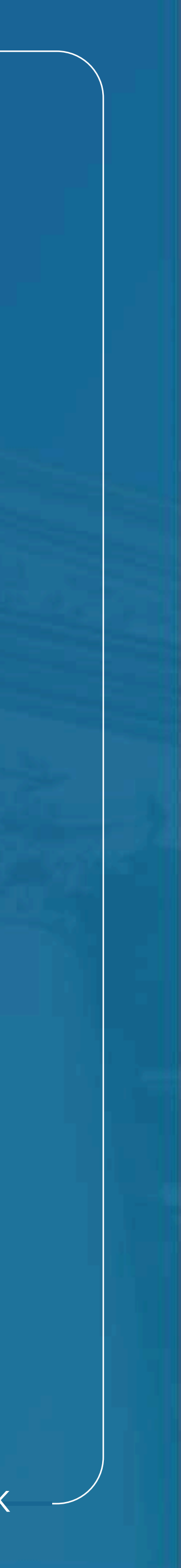

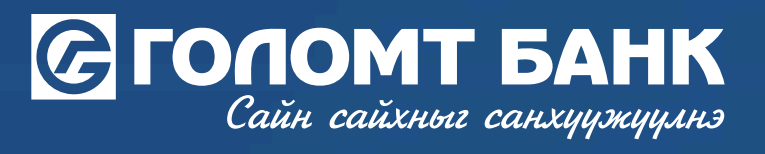

# Wishing you all the best.

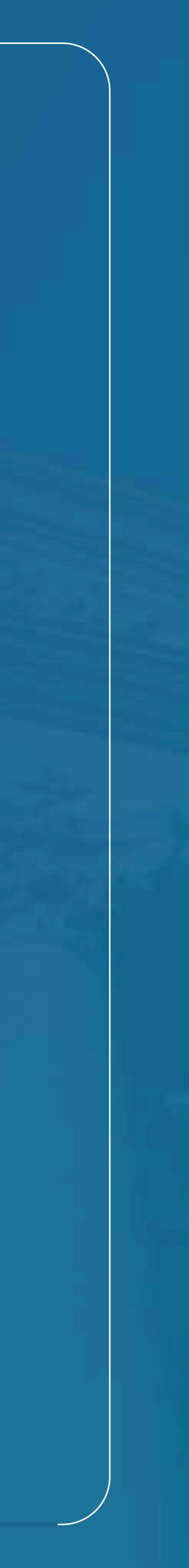